# 国際番号計画(INNP)のインストール、設定、お よびトラブルシューティング

### 内容

| <u>概要</u>          |
|--------------------|
| <u>前提条件</u>        |
| <u>要件</u>          |
| <u>使用するコンポーネント</u> |
| <u>背景情報</u>        |
| <u>設定</u>          |
| <u>INNPの設定</u>     |
| <u>INNP条項</u>      |
| <u>確認</u>          |
| トラブルシュート           |

#### 概要

このドキュメントでは、INNPのインストール、設定、およびトラブルシューティングの方法について説明します。

Cisco Unified Communications Manager(CUCM)には、デフォルトの北米番号計画(NANP)が用意 されています。 異なるダイヤルプラン要件を持つ国では、Cisco International Dial Planをインス トールし、それを使用して、要件に固有の固有の番号計画を作成できます。

### 前提条件

#### 要件

次の項目に関する知識があることが推奨されます。

- •コール ルーティング
- ルートフィルタ

#### 使用するコンポーネント

このドキュメントの情報は、Cisco Unified CallManager 11.5に基づくものです。

このドキュメントの情報は、特定のラボ環境にあるデバイスに基づいて作成されました。このド キュメントで使用するすべてのデバイスは、初期(デフォルト)設定の状態から起動しています 。対象のネットワークが実稼働中である場合には、どのようなコマンドについても、その潜在的 な影響について確実に理解しておく必要があります。

## 背景情報

北米以外の国に対して国別番号計画をインストールする場合は、現在のリリースの国際ダイヤル プランを含むCisco Option Package(COP)ファイルをダウンロードします。

COPファイルは命名規則を使用し、シスコのWebサイトから入手できます。

https://software.cisco.com/download/release.html?mdfid=278719042&softwareid=282074292&os= Linux&release=3.1.33-GB&relind=AVAILABLE&rellifecycle=&reltype=latest

## 設定

これは、INNP copファイルをインストールする手順です。

#### ステップ1:OS Adminにログインします。

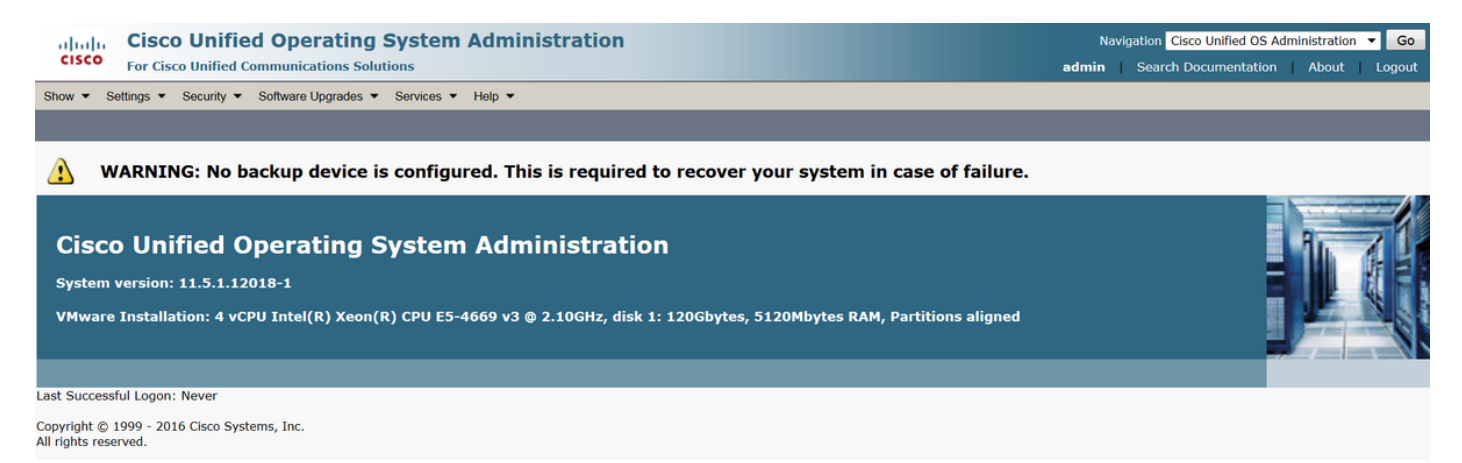

#### ステップ2:図に示すように、[Software Upgrade] > [**Install/Upgrade**]に移動します。

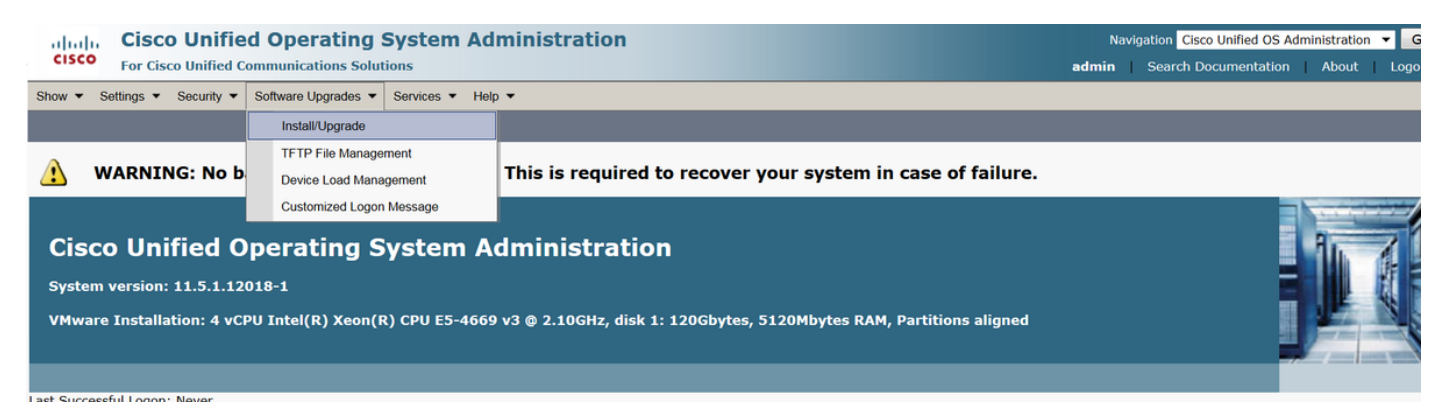

[Source:ここでは、SFTPサーバを使用してインストール/アップグレードを実行します。

送信元:リモートファイルシステム

ディレクトリ:/

[Server]:ここで、ラップトップ/デスクトップIPアドレスを実行しているSFTPアプリケーション を維持する必要があります。

ユーザ名:SFTPユーザ名。

#### ユーザパスワード:SFTPユーザのパスワード。

| 転送プロトコル            | : SFTP       |                     |            |        |      |  |
|--------------------|--------------|---------------------|------------|--------|------|--|
| Show      Settings | Security 💌   | Software Upgrades 💌 | Services • | Help 🔻 |      |  |
| Software Installa  | tion/Upgrad  | de                  |            |        |      |  |
| Cancel 📫 I         | Next         |                     |            |        |      |  |
| Status             | ,            |                     |            |        | <br> |  |
| _ Software Locatio | n            |                     |            |        |      |  |
| Source*            | Remote Files | ystem               |            | •      |      |  |
| Directory*         | /            |                     |            |        |      |  |
| Server*            | 192.168.0.20 | )                   |            |        |      |  |
| User Name*         | admin        |                     |            |        |      |  |
| User Password*     | ••••         |                     |            |        |      |  |
| Transfer Protocol* | SFTP         |                     |            | •      |      |  |
| SMTP Server        |              |                     |            |        |      |  |
| Email Destination  |              |                     |            |        |      |  |
|                    |              |                     |            |        |      |  |
| Cancel Next        |              |                     |            |        |      |  |

### ステップ3:[Next]を選択し、図に示すように画面が表示されます。

INNPの正しいcopファイルを選択し、[次へ]を選択する必要があります。

| Software Installation/Upgrade                |                                         |        |
|----------------------------------------------|-----------------------------------------|--------|
| Cancel Next                                  |                                         |        |
| ⊂ Status                                     |                                         |        |
| i Status: Ready                              |                                         |        |
| ⊂ Software Location                          |                                         |        |
| Options/Upgrades* dp-ffr.3-1-8.IN.k3.cop.sgn | ▼                                       |        |
| _ Invalid Upgrades                           |                                         |        |
| Option Names                                 |                                         | Status |
| 10.196.120.25_bulk_tftp.pkcs12               | Name does not match any filter pattern. |        |
| Publisher_tomcat.pkcs12                      | Name does not match any filter pattern. |        |
| CUCM-PUB_tomcat.pkcs12                       | Name does not match any filter pattern. |        |

画面が表示されます(図を参照)。[次へ(Next)]を選択します。

| Software Installation/Upgrade                                                                                                    |
|----------------------------------------------------------------------------------------------------|
| S Cancel Next                                                                                                    |
| _ Status                                                                                                    |
| Warning: To ensure the integrity of the installation file, please verify the MD5 hash value against the Cisco Systems web site                                                                                                    |
| A Warning: To ensure the integrity of the installation file, please verify the SHA512 value against the Cisco Systems web site                                                                                                    |
| Warning: You may need to stop some services before you install a locale. You may then restart those services after you complete the locale installation. Refer to your product-specific online help for locale installation details. |
| - File Checksum Details                                                                                                    |
| File dp-ffr.3-1-8.IN.k3.cop.sgn                                                                                                    |
| MD5 Hash Value 28:36:a4:74:45:48:32:c3:85:3e:3f:8b:b4:40:21:28                                                                                                    |
| SHA512 Value                                                                                                    |
| Cancel Next                                                                                                    |
| (1) *- indicates required item.                                                                                                    |

### ステップ4:インストールが進行中です。

| Cancel                                                                                                    |  |
|----------------------------------------------------------------------------------------------------|--|
| ┌ Installation Status                                                                                                    |  |
| File         dp-ffr.3-1-8.IN.k3.cop.sgn           Start Time Wed Dec 28 15:20:08 IST 2016           Status         Running                                                                                                    |  |
| ⊂ Installation Log                                                                                                    |  |
| 12/28/2016 15:20:08 sd_cancelInstall.sh Canceling active side processes done         12/28/2016 15:20:08 sd_cancelInstall.sh Canceling inactive side processes         12/28/2016 15:20:08 sd_cancelInstall.sh Canceling inactive side processes         12/28/2016 15:20:09 sd_cancelInstall.sh Skipping IDS shared memory clean up since this is a COP         12/28/2016 15:20:09 sd_cancelInstall.sh Canceling inactive side processes done         [16/12/28_15:20:14] locale_install.sh: Successful untarring of /common/download//dp-ffr.3-1-8.IN.k3.cop |  |
| Call manager version is : master-11.5.1.12018-1.i386<br>cp: cannot stat `/common/download/IDP': No such file or directory<br>cp: cannot stat `/common/download/INNP.xml': No such file or directory                                                                                                    |  |

Cancel

### ステップ5:インストールが完了します。

| Install Another                                                                           |   |
|-------------------------------------------------------------------------------------------|---|
|                                                                                           |   |
| -Installation Status                                                                      |   |
| File dp-ffr.3-1-8.IN.k3.cop.sgn                                                           |   |
| Start Time Wed Dec 28 15:20:08 IST 2016                                                   |   |
| Status Complete                                                                           |   |
| -Installation Log                                                                         |   |
|                                                                                           |   |
| installCsv rc[0]                                                                          | * |
| enablenotify rc[0]                                                                        |   |
| installdb Success[-c]                                                                     |   |
| [16/12/28_15:20:17] locale_install.sh: Publisher: Starting installdb                      |   |
| /bin/su -l informix -s /bin/sh -c<br>"source /usr/local/cm/db/dbleny bash /usr/local/cm : |   |
| source /usr/local/cm/db/usferni.bdsir/ldsi/local/ids.env;                                 |   |
| nice /usr/local/cm/bin/installdb -x /usr/local/cm/db/xml/xml"                             | = |
|                                                                                           | * |
|                                                                                           |   |
|                                                                                           |   |
| Install Another                                                                           |   |

クラスタ内のすべてのノードに対して同じ操作を実行します。

### INNPの設定

ステップ1:[Cisco Unified CM Administration]で、[Call Routing] > [Dial Plan Installer]に移動します

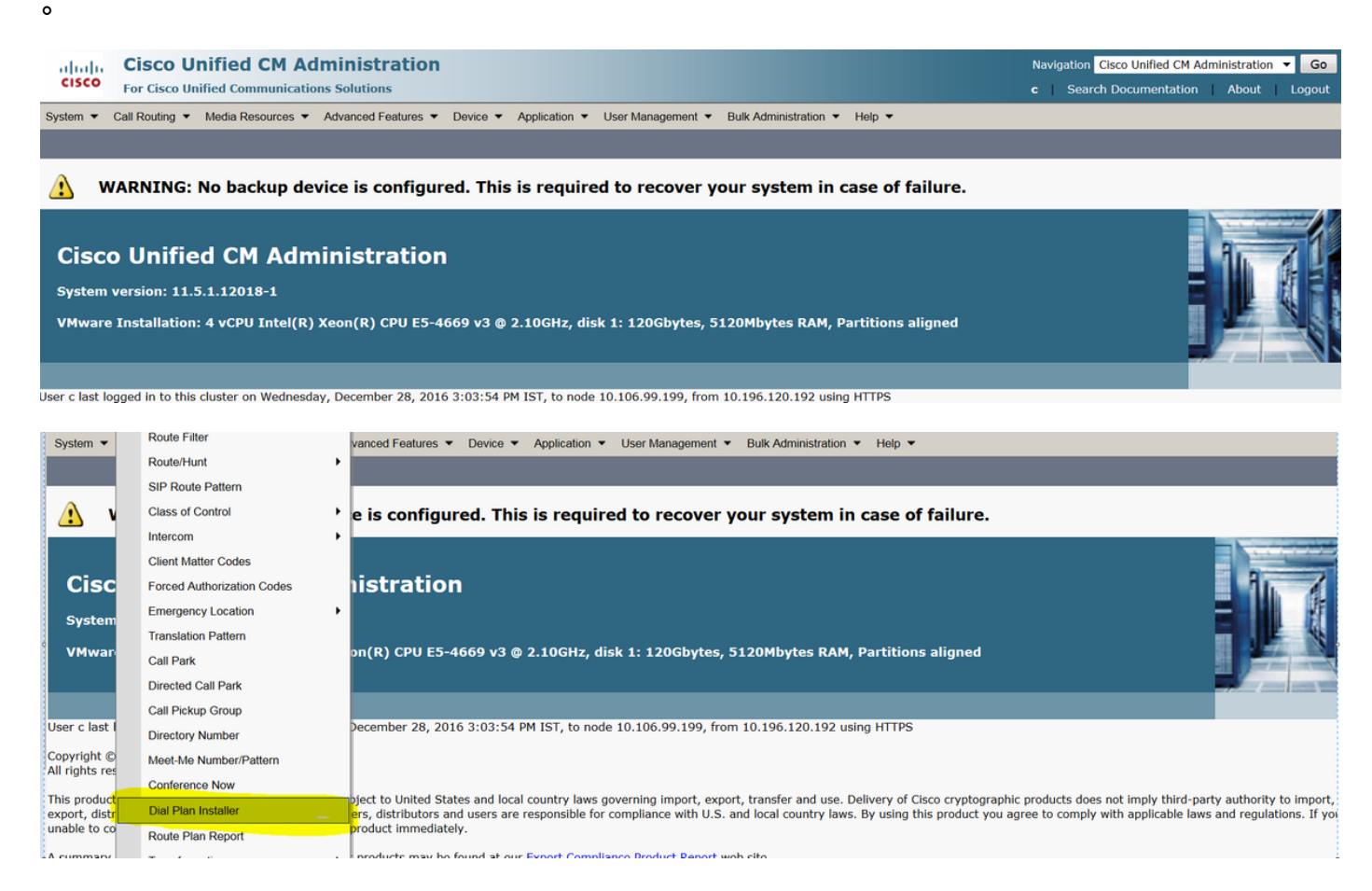

#### ステップ2:図に示すように、[Find and Select INNP]をクリックします。

| System      Call Routing      Media | a Resources · Advanced Features · D | evice • Application • User Management | <ul> <li>Bulk Administration          <ul> <li>Help</li> <li>Help</li> </ul> </li> </ul> |               |           |
|-------------------------------------|-------------------------------------|---------------------------------------|------------------------------------------------------------------------------------------|---------------|-----------|
| Find and List Dial Plans            |                                     |                                       |                                                                                          |               |           |
| -Status                             |                                     |                                       |                                                                                          |               |           |
| (i) 2 records found                 |                                     |                                       |                                                                                          |               |           |
|                                     |                                     |                                       |                                                                                          |               |           |
| Dial Plan (1 - 2 of 2)              |                                     |                                       |                                                                                          |               | Rows      |
| Find Dial Plan where Dial Plan      | ▼ begins with ▼                     | Find Clear Filter                     |                                                                                          |               |           |
| Dial Plan 🗖                         |                                     | Description                           | Insta                                                                                    | alled Version | System Ve |
| CHNP                                | Switzerland Numbering Plan          |                                       | 1.1(6)                                                                                   | 1.1(6)        |           |
| INNP                                | India Numbering Plan                |                                       | 1.1(8)                                                                                   | 1.1(8)        |           |

ステップ3:図に示すように、[Install]をクリックします。

| Dial Plan Configuration |                      |  |  |  |
|-------------------------|----------------------|--|--|--|
| Install G Uninstall     |                      |  |  |  |
| Dial Plan Inform        | ation                |  |  |  |
| Dial Plan*              | INNP                 |  |  |  |
| Description             | India Numbering Plan |  |  |  |
| Installed Version       | 1.1(8)               |  |  |  |
| Available Version       | 1.1(8)               |  |  |  |
|                         |                      |  |  |  |
| Install Unin            | stall                |  |  |  |

copファイルのインストールが完了したら、すべてのノードでCMサービスを再起動します。

### INNP条項

| First understand the clauses in<br># P: Digit pattern PATTERN TA<br># T: Type of Number I(nternat<br># W: Network Specific Facilitie<br># U: Urgent pattern? (Call extern | the INNP:<br>AG<br>cional) or N(ational)<br>es OP or OPXXXX(alternate carriers)<br>nded immediately on match) |
|----------------------------------------------------------------------------------------------------|----------------------------------------------------------------------------------------------------|
| # [2-6]XXXXX                                                                                                    |                                                                                                    |
| P: [2-6]XXXXX                                                                                                    | LOCAL-6-DIGIT                                                                                                 |
| # [2-6]XXXXXX                                                                                                    |                                                                                                    |
| P: [2-6]XXXXXX                                                                                                    | LOCAL-7-DIGIT                                                                                                 |
| # [2-6]XXXXXXX                                                                                                    |                                                                                                    |
| P: [2-6]XXXXXX                                                                                                    | LOCAL-8-DIGIT                                                                                                 |
|                                                                                                    |                                                                                                    |
| # Long Distance Calls                                                                                                    |                                                                                                    |
| # 0+11+[2-6]XXXXXXX                                                                                                    |                                                                                                    |
| P: 0                                                                                                    | NATIONAL-ACCESS                                                                                               |
| P: 11                                                                                                    | AREA-CODE                                                                                                    |
| P: [2-6]XXXXXXX<br>T: N                                                                                                    | LOCAL-8-DIGIT                                                                                                 |
| # 0,2[02],[2 6],wwwww                                                                                                    |                                                                                                    |
| $ = 0 + 2[02] + [2 - 0] \times \times \times \times \times \times \times \times \times \times \times \times \times \times \times \times \times \times $                   | NATIONAL-ACCESS                                                                                               |
| P: 2[02]                                                                                                    | AREA-CODE                                                                                                    |
| P: [2-6]XXXXXXX                                                                                                    | LOCAL-8-DIGIT                                                                                                 |
| T: N                                                                                                    |                                                                                                    |
| # 0+33+[2-6]XXXXXXX                                                                                                    |                                                                                                    |
| P: 0                                                                                                    | NATIONAL-ACCESS                                                                                               |
| P: 33                                                                                                    | AREA-CODE                                                                                                    |
| P: [2-6]XXXXXXX                                                                                                    | LOCAL-8-DIGIT                                                                                                 |
| T: N                                                                                                    |                                                                                                    |

# Services, Mobile & Non Geographic Calls # 100 P: 100 SERVICE U: Y # 101 P: 101 SERVICE U: Y # 80[01589]X+XXX+XXX P: 80[01589]X LOCAL-PREFIX-8-MOBILE P: XXX MOBILE-ACCESS P: XXX MOBILE-SUBSCRIBER T: N # 81XX+XXX+XXX P: 81XX LOCAL-PREFIX-8-MOBILE P: XXX MOBILE-ACCESS MOBILE-SUBSCRIBER P: XXX T: N # 8128+XXX+XXX P: 8128 LOCAL-PREFIX-8-MOBILE P: XXX MOBILE-ACCESS P: XXX MOBILE-SUBSCRIBER T: N # 8149+XXX+XXX P: 8149 LOCAL-PREFIX-8-MOBILE P: XXX MOBILE-ACCESS MOBILE-SUBSCRIBER P: XXX T: N

INNP条項の詳細については、次のリンクを参照してください。

http://www.cisco.com/web/software/282074292/122537/INNP.txt

上記の情報に基づいて、ルートフィルタを作成します。

例:

ローカルコールのみを許可するローカルコールフィルタを作成することが要件です。

シナリオ:内線3001は、7、8、9で始まるローカルの携帯電話番号にコールする必要があります。

内線3001は、ローカルの固定回線番号(8桁)を呼び出す必要があります。

内線3001は、STDおよび国内のコールダイヤルをブロックする必要があります。

ステップ1:新しいパーティションの作成 – PT-LOCAL

[Call Routing] > [Class of Control] > [Partition] に移動します。

| Partition Conf  | iguration                               |
|-----------------|-----------------------------------------|
| 🔜 Save 🗙        | Delete 🎦 Reset 🧷 Apply Config 🕂 Add New |
| Status          |                                         |
| i Status: Re    | eady                                    |
| -Partition Info | rmation                                 |
|                 |                                         |
| Name*           | PT-LOCAL                                |
| Description     | PT-LOCAL                                |
| Time Schedule   | < None >                                |
| Time Zone       | Originating Device                      |
|                 | Specific Time Zone (GMT) Etc/GMT ▼      |
|                 |                                         |
| Save Del        | ete Reset Apply Config Add New          |
| i *- indicat    | es required item.                       |

ステップ2:新しいCSSの作成 – CSS-Local

[Call Routing] > [Class of Control] > [Calling Search Space] に移動します。

このCSSでは、PT-LOCALパーティションを保持します。

| Calling Searc                                             | h Space Configuration                                                                                                    |                                  |
|-----------------------------------------------------------|----------------------------------------------------------------------------------------------------|----------------------------------|
| 🔚 Save 🔰                                                  | Copy 🕂 Add New                                                                                                    |                                  |
| Status                                                    |                                                                                                    |                                  |
| 🚺 Status: R                                               | Ready                                                                                                    |                                  |
| Calling Searc                                             | ch Space Information                                                                                                    |                                  |
| Name* C                                                   | SS-Local                                                                                                    |                                  |
| Description                                               |                                                                                                    |                                  |
| <b>Route Partiti</b><br>Available Parti<br>Selected Parti | itions for this Calling Search Space<br>itions** Directory URI<br>Global Learned E164 Numbers<br>Global Learned E164 Patterns<br>Global Learned Enterprise Numbers<br>Global Learned Enterprise Patterns<br>••• | <ul> <li>▲</li> <li>▲</li> </ul> |
| Save De                                                   | elete Copy Add New                                                                                                    | ·                                |

ステップ3:ルータフィルタを作成します。

### [コールルー**ティング] > [ルートフィルタ]に移動します**。

図に示すように、[Add New]をクリックします。

| Find and List Route Filters                             |                                                                             |
|---------------------------------------------------------|-----------------------------------------------------------------------------|
| Add New                                                 |                                                                             |
|                                                         |                                                                             |
| Route Filter                                            |                                                                             |
| Find Route Filter where Route Filter Name begins with 💌 | Find Clear Filter                                                           |
|                                                         | No active query. Please enter your search criteria using the options above. |
| Add New                                                 |                                                                             |

図に示すように、番号計画を選択します。

### Route Filter Configuration

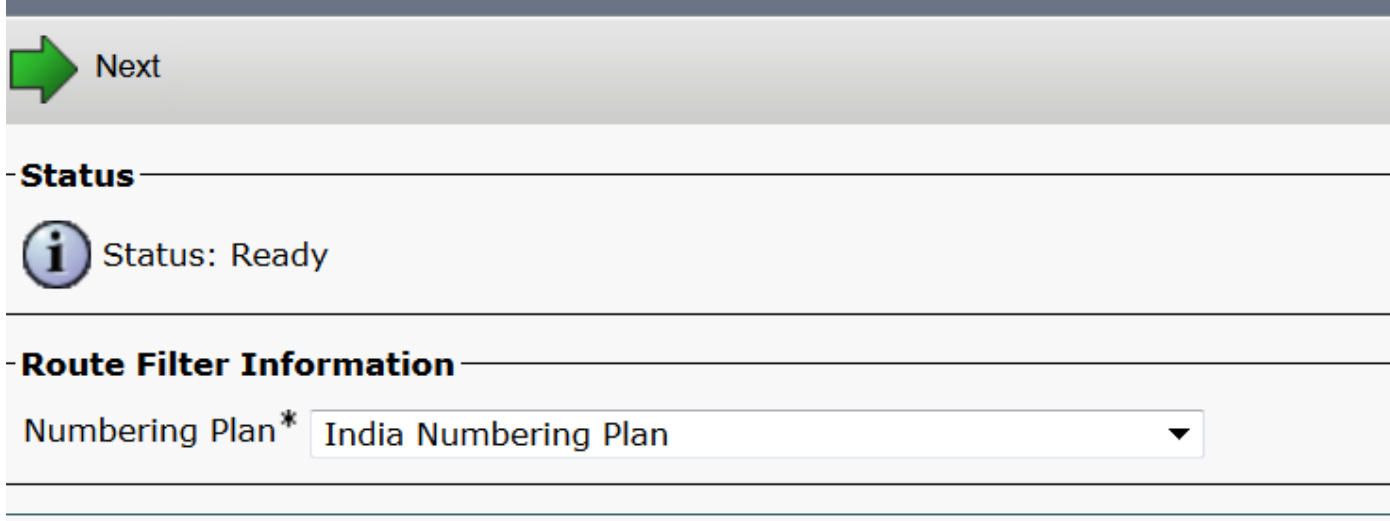

Next

i

\*- indicates required item.

#### これらのフィルタは、要件に従って作成されます。

| Route Filter Name*  | <sup>6</sup> Local                                                                                                    |
|---------------------|----------------------------------------------------------------------------------------------------|
| Numbering Plan      | India Numbering Plan                                                                                                    |
| Clause              | (LOCAL-PREFIX-7-MOBILE EXISTS AND MOBILE-ACCESS EXISTS AND<br>MOBILE-SUBSCRIBER EXISTS) OR (LOCAL-PREFIX-8-MOBILE EXISTS AND<br>MOBILE-ACCESS EXISTS AND MOBILE-SUBSCRIBER EXISTS) OR (LOCAL-<br>PREFIX-9-MOBILE EXISTS AND MOBILE-ACCESS EXISTS AND MOBILE-<br>SUBSCRIBER EXISTS) OR (LOCAL-8-DIGIT EXISTS) |
| -Clause Information | on ————————————————————————————————————                                                                                                    |
| To add a clause wit | hin this Route Filter, click Add Clause. Add Clause                                                                                                    |
| Edit Clause         | Remove Clause                                                                                                    |

| LOCAL-PREFIX-7-MOBILE | EXISTS    | • | AND |
|-----------------------|-----------|---|-----|
| MOBILE-ACCESS         | EXISTS    | - | AND |
| MOBILE-SUBSCRIBER     | EXISTS    | • |     |
| OR                    |           |   |     |
| Edit Clause Remov     | ve Clause |   |     |
| LOCAL-PREFIX-8-MOBILE | EXISTS    | • | AND |
| MOBILE-ACCESS         | EXISTS    | • | AND |
| MOBILE-SUBSCRIBER     | EXISTS    | ▼ |     |
| OR                    |           |   |     |
| Edit Clause Remov     | ve Clause |   |     |

| LOCAL-PREFIX-8-MOBILE | EXISTS     | ▼           |         |  | AND |
|-----------------------|------------|-------------|---------|--|-----|
| MOBILE-ACCESS         | EXISTS     | ▼           |         |  | AND |
| MOBILE-SUBSCRIBER     | EXISTS     | ▼           |         |  |     |
| OR                    |            |             |         |  |     |
| Edit Clause Remov     | e Clause   |             |         |  |     |
| LOCAL-PREFIX-9-MOBILE | EXISTS     | ▼           |         |  | AND |
| MOBILE-ACCESS         | EXISTS     | -           |         |  | AND |
| MOBILE-SUBSCRIBER     | EXISTS     | -           |         |  |     |
| OR                    |            |             |         |  |     |
| Edit Clause Remov     | e Clause   |             |         |  |     |
| LOCAL-8-DIGIT         | EXISTS     | •           |         |  |     |
|                       |            |             |         |  |     |
| Save Delete Co        | py Reset A | pply Config | Add New |  |     |

### ステップ4:ルートパターンの作成

#### [Call Routing] > [Route/Hunt] > [Route Pattern]に移動します。

| Pattern Definition                                                                                                    |                                        |                                                                        |
|----------------------------------------------------------------------------------------------------|----------------------------------------|------------------------------------------------------------------------|
| Route Pattern*                                                                                                    | 9.@                                    | Here we have created the 9.@ pattern                                   |
| Route Partition                                                                                                    | PT-LOCAL                               | <ul> <li>Keep the PT-LOCAL partition</li> </ul>                        |
| Description                                                                                                    |                                        |                                                                        |
| Numbering Plan*                                                                                                    | INNP                                   | <ul> <li>Select the numbering plan</li> </ul>                          |
| Route Filter                                                                                                    | Local                                  | <ul> <li>Select the Route Filter created for Local calling.</li> </ul> |
| MLPP Precedence*                                                                                                    | Default                                | <b>*</b>                                                               |
| Apply Call Blocking Percentage                                                                                                    |                                        |                                                                        |
| Resource Priority Namespace Network Domain                                                                                                    | <pre>None &gt;</pre>                   | <br>                                                                   |
| Route Class*                                                                                                    | Default                                | <b>▼</b>                                                               |
| Gateway/Route List*                                                                                                    | Chandra-CUCM                           | ✓ ( <u>Edit</u> )                                                      |
| Route Option                                                                                                    | Route this pattern                     |                                                                        |
|                                                                                                    | Block this pattern No Error            | <b>•</b>                                                               |
| Call Classification* OffNet                                                                                                    | ▼                                      |                                                                        |
| Esternal Call Cantral Profile                                                                                                    | _                                      |                                                                        |
| <pre>External Call Control Profile &lt; None &gt;</pre>                                                                                                    | •                                      |                                                                        |
| Allow Device Override Provide Outside                                                                                                    | Dial Tone Allow Overlap Sending Urgent | t Priority                                                             |
| Allow Device Override Provide Outside                                                                                                    | Dial Tone Allow Overlap Sending Urgent | t Priority                                                             |
| Allow Device Override Provide Outside                                                                                                    | Dial Tone Allow Overlap Sending Urgent | t Priority                                                             |
| Connected Party Transformations                                                                                                    | Dial Tone Allow Overlap Sending Urgent | t Priority                                                             |
| Connected Party Transformations<br>Connected Line ID Presentation <sup>*</sup> Default                                                                                                    | Dial Tone Allow Overlap Sending Urgent | t Priority                                                             |
| Allow Device Override Vervide Outside Connected Party Transformations Connected Line ID Presentation* Default Default Default Default                                                                                                    | Dial Tone Allow Overlap Sending Urgent | t Priority                                                             |
| Allow Device Override Vervide Outside Connected Party Transformations Connected Name Presentation* Default Connected Name Presentation* Default Called Party Transformations                                                                                                    | Dial Tone Allow Overlap Sending Urgent | t Priority                                                             |
| Allow Device Override Vervide Outside Connected Party Transformations Connected Line ID Presentation* Default Connected Name Presentation* Default Called Party Transformations Discard Digits None >                                                                                                    | Dial Tone Allow Overlap Sending Urgent | t Priority                                                             |
| Allow Device Override Vervide Outside Connected Party Transformations Connected Line ID Presentation* Default Connected Name Presentation* Default Called Party Transformations Discard Digits Called Party Transform Mask                                                                                                    | Dial Tone Allow Overlap Sending Urgent | t Priority                                                             |
| Allow Device Override Vervide Outside Connected Party Transformations Connected Line ID Presentation* Default Connected Name Presentation* Discard Digits Called Party Transformations Discard Digits Called Party Transform Mask Prefix Digits (Outgoing Calls)                                                                                                    | Dial Tone Allow Overlap Sending Urgent | t Priority                                                             |
| Allow Device Override      None >     Allow Device Override      Provide Outside      Connected Party Transformations     Connected Line ID Presentation*     Default     Connected Name Presentation*     Default      Called Party Transformations     Discard Digits     Called Party Transform Mask     Prefix Digits (Outgoing Calls)     Called Party Number Type*     Cisco CallMana                                                                                                    | Dial Tone Allow Overlap Sending Urgent | t Priority                                                             |
| Allow Device Override      None >     Allow Device Override      Provide Outside     Connected Party Transformations     Connected Name Presentation*     Default     Connected Name Presentation*     Default     Default     Called Party Transformations     Discard Digits     Called Party Transform Mask     Prefix Digits (Outgoing Calls)     Called Party Number Type*     Cisco CallMana     Cisco CallMana                                                                                                    | Dial Tone Allow Overlap Sending Urgent | t Priority                                                             |
| Allow Device Override  Connected Party Transformations Connected Line ID Presentation* Default Connected Name Presentation* Default Called Party Transformations Discard Digits Called Party Transform Mask Prefix Digits (Outgoing Calls) Called Party Number Type* Cisco CallMana Cisco CallMana Cisco Call | Dial Tone Allow Overlap Sending Urgent | t Priority                                                             |
| Allow Device Override Provide Outside Connected Party Transformations Connected Line ID Presentation* Default Connected Name Presentation* Default Called Party Transformations Discard Digits Called Party Transform Mask Prefix Digits (Outgoing Calls) Called Party Number Type* Cisco CallMana Cisco CallMana Cisco CallMana Cisco CallMana Cisco CallMana                                                                                                    | Dial Tone Allow Overlap Sending Urgent | t Priority                                                             |
| Allow Device Override Provide Outside Connected Party Transformations Connected Line ID Presentation* Default Connected Name Presentation* Default Called Party Transformations Discard Digits Called Party Transform Mask Prefix Digits (Outgoing Calls) Called Party Number Type* Cisco CallMana Cisco CallMana ISDN Network-Specific Facilities Informa Network Service Protocol Not Selected                                                                                                    | Dial Tone Allow Overlap Sending Urgent | t Priority                                                             |
| Allow Device Override Provide Outside Connected Party Transformations Connected Line ID Presentation* Default Connected Name Presentation* Default Called Party Transformations Discard Digits Called Party Transform Mask Prefix Digits (Outgoing Calls) Called Party Number Type* Cisco CallMana Cisco CallMana Cisco CallMana Network-Specific Facilities Informa Network Service Protocol Carrier Identification Code                                                                                                    | Dial Tone Allow Overlap Sending Urgent | t Priority                                                             |
| External Call Control Profile       < None >         Allow Device Override       Provide Outside         Connected Party Transformations       Default         Connected Name Presentation*       Default         Connected Name Presentation*       Default         Called Party Transformations       Default         Called Party Transformations       Outside         Discard Digits       < None >         Called Party Transform Mask       Prefix Digits (Outgoing Calls)         Called Party Number Type*       Cisco CallMana         Called Party Numbering Plan*       Cisco CallMana         ISDN Network-Specific Facilities Informa       Network Service Protocol         Network Service Protocol       Not Selected         Carrier Identification Code       Network Service                                                                                                    | Dial Tone Allow Overlap Sending Urgent | t Priority                                                             |

テスト用の拡張機能に正しいCSS(CSS-Local)があることを確認してください。

| Directory Number*             | 3001            | Urgent Priority                                |
|-------------------------------|-----------------|------------------------------------------------|
| Route Partition               | PT-CUG 🗸        |                                                |
| Description                   | Phone A         |                                                |
| Alerting Name                 | Phone A         |                                                |
| ASCII Alerting Name           | Phone A         |                                                |
| External Call Control Profile | < None >        |                                                |
| Allow Control of Device       | from CTI        |                                                |
| Line Group                    | Test            | Edit Line Group                                |
| Associated Devices            | SEP00E16DBA5FD5 |                                                |
|                               | MVA             | Edit Device                                    |
|                               | -               | Edit Line Appearance                           |
|                               | × A             |                                                |
| Dissociate Devices            |                 |                                                |
|                               |                 |                                                |
|                               |                 |                                                |
| Directory Number Setting      | js              |                                                |
| Voice Mail Profile            | < None >        | ▼ (Choose <none> to use system default)</none> |
| Calling Search Space          | CSS-Local       | ▼                                              |

### 確認

#### 設定の確認:

### ステップ1:[Dial Number Analyzer]で、[Analysis] > [Phones]に移動します。

| abab       | Cisco Unified Communications Manager Dialed Number Analyzer | Navigation Cisco Unified Communications Manager Serviceability 🔻 Go |
|------------|-------------------------------------------------------------|---------------------------------------------------------------------|
| cisco      | For Cisco Unified Communications Solutions                  | c   <u>About</u>   <u>Logout</u>                                    |
| Analysis 💌 | Service - Help -                                            |                                                                     |
|            |                                                             |                                                                     |
|            |                                                             |                                                                     |
|            |                                                             |                                                                     |
| ~          |                                                             | Bu Z L                                                              |
| Cisco      | Unified Communications Manager Dialed Number Analyzer       |                                                                     |
| System     | version: 11.5.1.12018-1                                     |                                                                     |
|            |                                                             |                                                                     |
|            |                                                             |                                                                     |

### 内線番号3001を入力し、[検索]をクリック**します。**

| Analysis | Analysis 🔻 Service 🔻 Help 🔻   |                    |             |                      |           |                 |            |               |
|----------|-------------------------------|--------------------|-------------|----------------------|-----------|-----------------|------------|---------------|
| Find an  | Find and List Phones          |                    |             |                      |           |                 |            |               |
|          |                               |                    |             |                      |           |                 |            |               |
| Status   | s<br>records found            |                    |             |                      |           |                 |            |               |
| Searc    | h Options                     |                    |             |                      |           |                 |            |               |
| Find P   | hone where Directory Number 🔻 | begins with 🔻 3001 | Fin         | d 📃 Search Withi     | n Results |                 |            |               |
|          |                               |                    | Select      | item or enter search | text 🔻    |                 |            |               |
|          |                               |                    |             |                      |           |                 |            |               |
| Jeare    |                               |                    |             |                      |           |                 |            |               |
|          | Device Name(Line)             | Description        | Device Pool | Extension            | Partition | Device Protocol | Status     | IP Address    |
| 7841     | SEP00E16DBA5FD5               | Auto 3003          | HQ          | 3001                 | PT-CUG    | SIP             | Registered | 10.106.99.249 |
|          | Rows per Page 50              | •                  |             |                      |           |                 |            |               |

#### Device Information (Model = Cisco 7841)-

| Registration              | Registered with Cisco Unified CallManager 10.106.99.199 |
|---------------------------|---------------------------------------------------------|
| IP Address                | 10.106.99.249                                           |
| MAC Address               | 00E16DBA5FD5                                            |
| Device Name               | 00E16DBA5FD5                                            |
| Description               | Auto 3003                                               |
| Owner User ID             | cisco3                                                  |
| Device Pool               | HQ                                                      |
| Call Classification       | OnNet                                                   |
| Calling Search Space      | None                                                    |
| AAR Calling Search Space  | None                                                    |
| Media Resource Group List | None                                                    |
| Device Time Zone          | Etc/GMT                                                 |

-Association Information

العربية Line [1] - 3001 in PT-CUG

C • ۲۸۱۰ Line [2] - 3006 in PT-CUG

Line [3] - 8888 (no partition)

| - | Analyzer Input     |           |  |  |  |
|---|--------------------|-----------|--|--|--|
|   | Dialed Digit Setti | ngs       |  |  |  |
|   | Directory URI      |           |  |  |  |
|   | Oialed Digits      | 944262527 |  |  |  |

ステップ2:[**Do Analysis**]をクリックすると、図に示すように、すべての詳細と正しいフィルタが ページに表示されます。

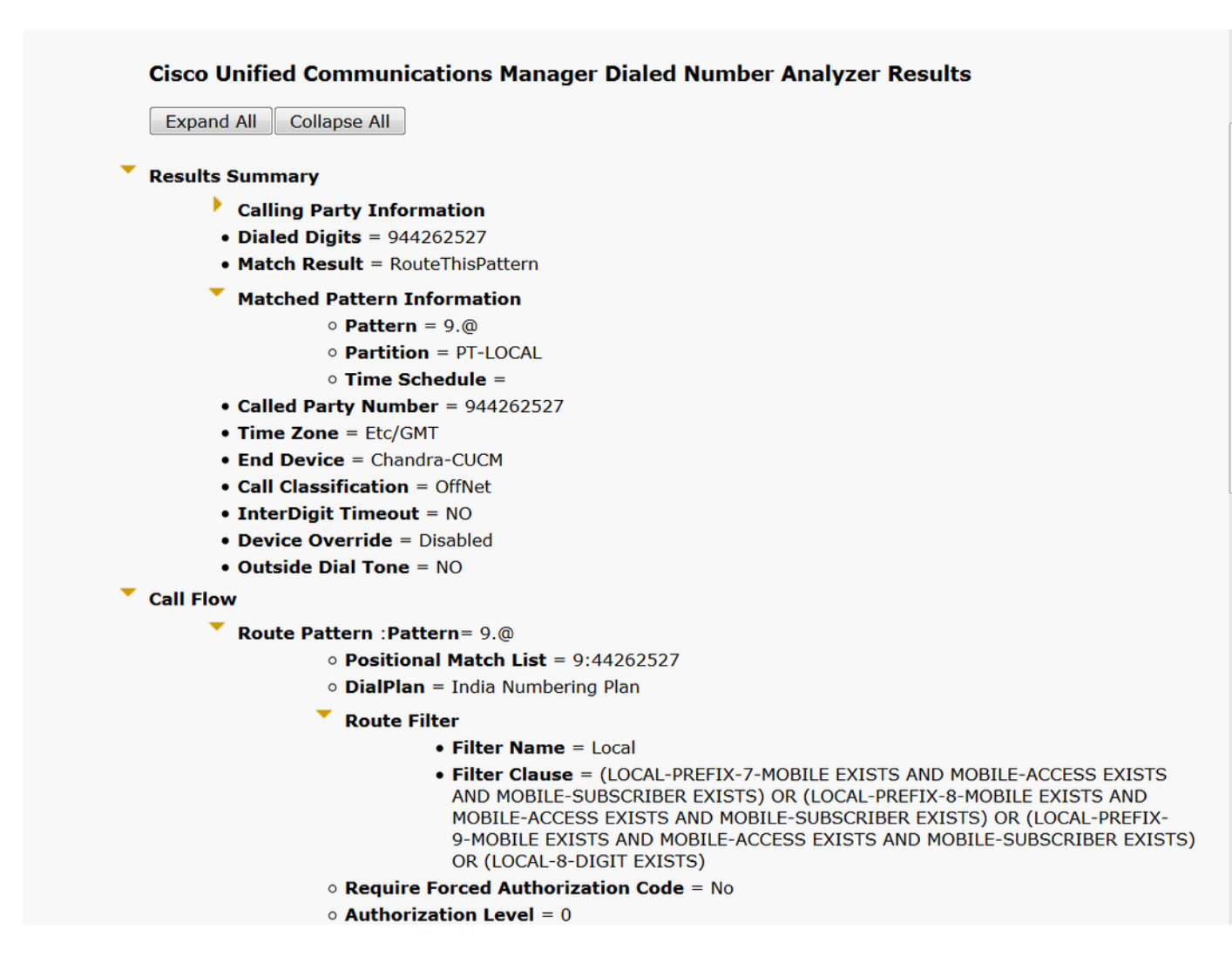

# トラブルシュート

設定されたルートフィルタは正常に動作しますが、問題が1つあります。2桁のエリアコードを使用してSTD番号にダイヤルすると、コールは継続します。

例:番号080 26252728をダイヤルすると、ローカルフィルタを使用してコールがルーティングされます。

#### **Cisco Unified Communications Manager Dialed Number Analyzer Results**

Expand All Collapse All

```
Results Summary
```

- Calling Party Information
- Dialed Digits = 908026252728
- Match Result = RouteThisPattern

Matched Pattern Information

- Pattern = 9.@
- Partition = PT-LOCAL
- Time Schedule =
- Called Party Number = 908026252728
- Time Zone = Etc/GMT
- End Device = Chandra-CUCM
- Call Classification = OffNet
- InterDigit Timeout = NO
- Device Override = Disabled
- Outside Dial Tone = NO

Call Flow

- Route Pattern : Pattern= 9.@
  - Positional Match List = 9:0:80:26252728
  - DialPlan = India Numbering Plan
  - Route Filter
    - Filter Name = Local
    - Filter Clause = (LOCAL-PREFIX-7-MOBILE EXISTS AND MOBILE-ACCESS EXISTS AND MOBILE-SUBSCRIBER EXISTS) OR (LOCAL-PREFIX-8-MOBILE EXISTS AND MOBILE-ACCESS EXISTS AND MOBILE-SUBSCRIBER EXISTS) OR (LOCAL-PREFIX-9-MOBILE EXISTS AND MOBILE-ACCESS EXISTS AND MOBILE-SUBSCRIBER EXISTS) OR (LOCAL-8-DIGIT EXISTS)

その理由は、Local-8桁の番号の呼び出しが許可され、エリアコードを除く8桁と一致するためです。

したがって、ローカルフィルタのエリアコードをブロックするには、フィルタで明示的に定義す る必要があります。

ステップ1:[Router filter]と[Edit Clause for Local 8 Digit]に移動します。

| Edit Clause   | Remove Clause |   |
|---------------|---------------|---|
| LOCAL-8-DIGIT | EXISTS        | • |

ステップ2:図に示すように、AREA-CODE **DOES-NOT-EXIST**を選択し、フィルタを保存します。

| -Clause Information |                |   |
|---------------------|----------------|---|
| AREA-CODE           | DOES-NOT-EXIST | · |

フィルタは次のようになります。

| Edit Clause Remov                                               | ve Clause            |     |  |  |  |
|-----------------------------------------------------------------|----------------------|-----|--|--|--|
| AREA-CODE                                                       | DOES-NOT-EXIST       | AND |  |  |  |
| LOCAL-8-DIGIT                                                   | EXISTS -             |     |  |  |  |
|                                                                 |                      |     |  |  |  |
| Save     Delete     Copy     Reset     Apply Config     Add New |                      |     |  |  |  |
| ステップ3:STD番号の                                                    | DNAを2桁のエリアコードで実行します。 |     |  |  |  |

| <b>Cisco Unified Communications Manager Dialed Number Analyzer Results</b> |
|----------------------------------------------------------------------------|
| Expand All Collapse All                                                    |
| Results Summary                                                            |
| Calling Party Information                                                  |
| • Dialed Digits = 908026252728                                             |
| <ul> <li>Match Result = BlockThisPattern</li> </ul>                        |
| <ul> <li>Route Block Cause = Unallocated Number</li> </ul>                 |
| Called Party Number =                                                      |
| Matched Pattern Information                                                |
| • Pattern =                                                                |
| • Partition =                                                              |
| • Pattern Type =                                                           |
| • Time Zone = Etc/GMT                                                      |
| Outside Dial Tone = NO                                                     |
| Call Flow                                                                  |
| <ul> <li>Note: Information Not Available</li> </ul>                        |
| Alternate Matches                                                          |
| Note: Information Not Available                                            |
|                                                                            |

**注**:不要なパターンを明示的にブロックする必要があります。